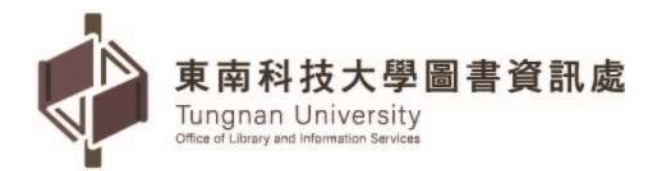

## MS Office 檔案如何轉成 ODF 文件

#### 一、轉檔前應注意的事項

- (一) 檔名的格式要正確
  - 1、檔名中不可以出現特殊符號,如:「%」、「/」...等。
  - 2、不可出現雙重副檔名:如:「XXX.doc.docx」。
- (二) 文件製作採用正規化排版方式
  - 1、不以「空白鍵」作為對齊應用的方式。
  - 2、不以「空白鍵」作為備註或說明的內容。
- (三) 接受軟體功能上的差異

MS Office 和 ODF 畢竟是不同軟體,在功能設定一定有些許不同,所以 MS Office 和 ODF 文件之間的轉換,可能會有行數或色彩上的偏移,但只要手動 微調一下即可。

二、以正確的方式建立文件

文書、試算表和簡報在建立文件時,如果可以注意以下這些事項,那麼後續在轉 檔過程出錯的機率就會降低。

(一) Word 建立注意事項:

- 1、不以「空白鍵」作為對齊應用的方式。
- 2、不可以使用「Enter」鍵來加大段落間距。
- 3、盡量不要使用文繞圖的效果。
- 4、建立表格時不要使用表格的文繞圖效果。
- 5、表格中不要加入計算功能。
- 6、不要使用「頁面框線」中的花邊效果。
- 7、盡量不要使用「文字方塊」來建立文件。
- 8、分欄的效果在轉檔時位置可能會跑掉。
- (二) Excel 建立注意事項:
  - 1、不要使用巨集,轉檔會出錯。
  - 2、檢查文件中,是否有公式參照其他檔案,轉檔後檔名及路徑不同,可能會 有參照錯誤的情形。

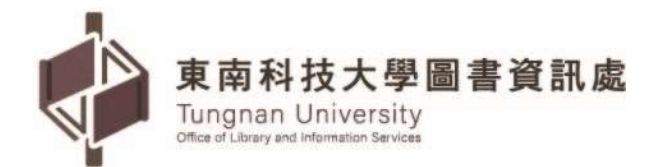

3、不要使用文字方塊或繪圖物件。

4、圖表不要使用「趨勢線」的效果,在 ODF 無呈現。

(三) PowerPoint 建立注意事項:

1、盡量不要使用新版佈景主題,可能造成文字位置偏移。

2、要使用預設的版面配置,盡量不要自行繪製的文字方塊。

3、檢查文件中,是否有連結,轉檔後因檔名及路徑有修改,可能會失效。

4、不要使用 3D 的動畫或換頁效果,因為 ODF 沒有這些效果。

5、檢查文件,是否有嵌入影片檔,因軟體接受格式不同,可能會無法播放。

(四) 減少使用 MS Office 新功能:

1、Word 新功能:

(1)盡量不要用 SmartArt 的圖解效果。

(2)盡量不要使用「快速組件」來美化文件,位置會偏移。

2、Excel 新功能:

(1)不要使用 2010 及 2013 新增加的函數 · ODF 中沒有 · 可能會有錯誤 訊息 · 還好新增的函數大都用不到 。

(2)不要使用「設定格式化條件」的圖形效果。

(3)盡量不要使用「格式化為表格」,計算功能轉檔會出錯。

3、PowerPoint 新功能:

(1)使用 SmartArt 的圖解效果之後 ODF 可以看不可以編輯。

(2)使用新的動畫效果,ODF 無法播放。

### 三、國發會 ODF 軟體下載及安裝

下載點:https://www.ndc.gov.tw/cp.aspx?n=32A75A78342B669D

#### 四、如何產生 ODF 格式的文件

### (一) 用 ODF 軟體開啟 MS Office 文件,再存成 ODF 格式(建議,較穩定)

- 1、開啟 NDC ODF Application Tools → [檔案] → [開啟]MS Office 文件。
- 2、文件開啟後→[檔案] → [另存新檔] →下拉存檔類型: 選取[ODF 文字文件 (\*.odt)],如下圖:

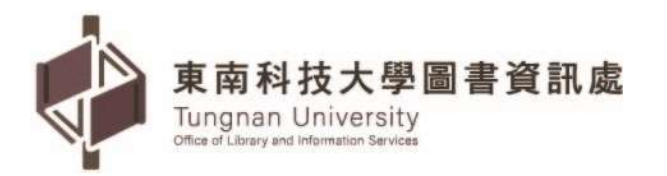

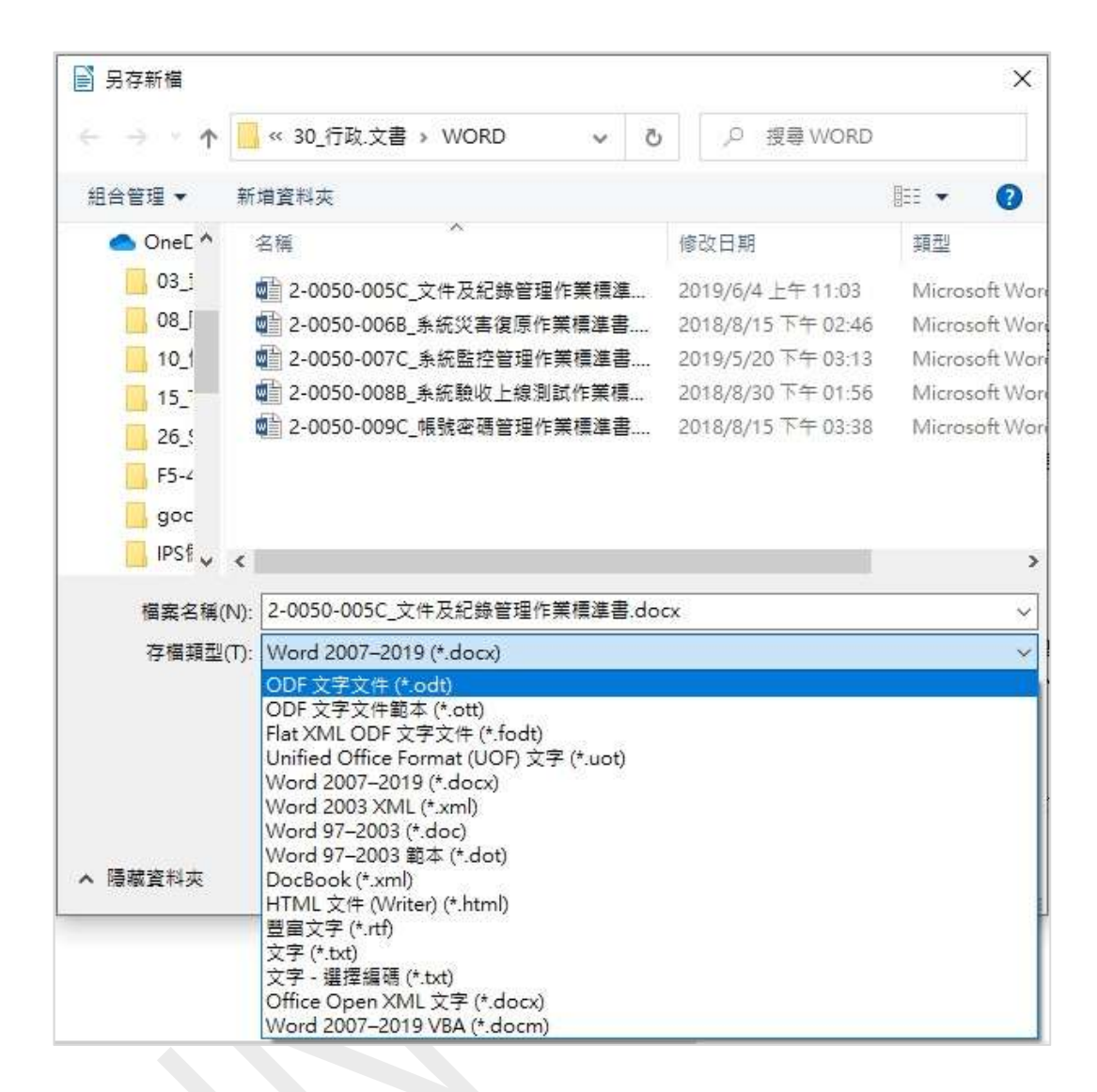

## (二) 用 ODF 軟體將 MS Office 文件批次轉換成 ODF 格式(一次轉換數個檔案)

1、新增二個資料夾: WORD 資料夾放置 MS Office 檔案(.docx);轉換-ODF 資料夾放置轉換 ODF 格式後的檔案(.odt),如下圖:

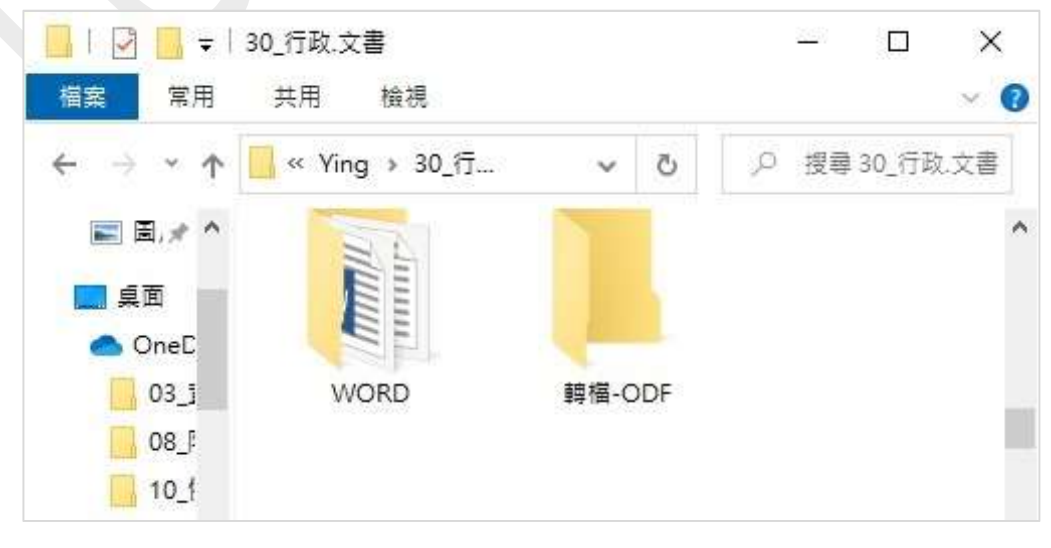

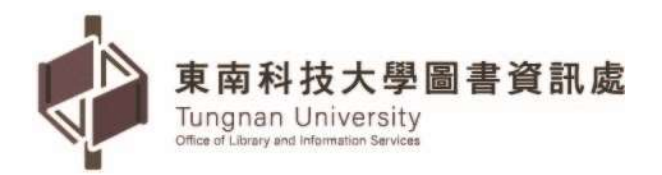

2、開啟 NDC ODF Application Tools → [檔案] → [精靈] → [文件轉換器] →
 勾選要轉換的文件類型:勾選[Word 文件] → [下一步],如下圖:

| ] 開啟((2)                                                                                                    | • 📑 💼 + 🍰 🖙<br>Ctrl+O                                             |
|----------------------------------------------------------------------------------------------------|-------------------------------------------------------------------|
|                                                                                                    | V 14 V <b>2</b> (                                                 |
| 员最近使用的文件(U)                                                                                                    | ▲ 4 5 6 6 7                                                       |
| 《 關閉( <u>C</u> )                                                                                                    |                                                                   |
| 積靈──                                                                                                    | ,書信(L)                                                            |
| 〕 範本( <u>M</u> )                                                                                                    | ▶ 傳真(E)<br>詳密(∆)                                                  |
| ⇒ 重新載入(L)                                                                                                    |                                                                   |
| 版本(B)                                                                                                    | 又件誤倒茲(L)<br>励 一 损 首 器(F)                                          |
|                                                                                                    |                                                                   |
| 01010 10111<br>10101<br>10110<br>4<br>本積靈可將辦公應用的傳統相                                                                  | 各式文件轉換為「開放文件格式」(ODF)。                                             |
| 01010<br>101010<br>100110<br>本積靈可將辦公應用的傳統相<br>瞿取要轉換的文件類型:<br>● Microsoft Office(!)                                   | 各式文件轉換為「開放文件格式」(ODF)。                                             |
| 4.精靈可將辦公應用的傳統#<br>畫取要轉換的文件類型:<br>④ Microsoft Office()<br>☑ Word 文件()                                                 | å式文件轉換為「開放文件格式」(ODF)・<br>□ Excel 文件(K)                            |
| <ul> <li>▲精靈可將辦公應用的傳統者</li> <li>■ Microsoft Office()</li> <li>☑ Word 文件()</li> <li>☑ PowerPoint/Publisher</li> </ul> | 各式文件轉換為「開放文件格式」(ODF)・<br>□ Excel 文件( <u>K</u> )<br>文件( <u>L</u> ) |

3、取消勾選[Word 範本], 匯入自:選取來源資料夾[WORD], 儲存到:選 取轉換 ODF 格式後存放的資料夾[轉檔-ODF], 點選[下一步], 如下圖:

| 章<br>範本          | al a             |              |              |              |  |
|------------------|------------------|--------------|--------------|--------------|--|
| 範本<br>           |                  | 10 C 10 C    |              |              |  |
| □ Word 節木        |                  |              |              |              |  |
|                  |                  |              |              |              |  |
| ☑ 包含子目歸(N)       |                  |              |              |              |  |
| 匯入目:             | C:\Users\User\Dc | ocuments     |              |              |  |
| 儲存到( <u>A</u> ): | C:\Users\User\Ap | pData\Roamir | ng∖NDCODFApp | licationTool |  |
| 文件               |                  |              |              |              |  |
| 🗹 Word 文件        |                  |              |              |              |  |
| ☑ 包含子目錄(E)       |                  |              |              |              |  |
| 匯入自:             | E:\Ying\30_行政.3  | 文書\WORD      |              |              |  |
| 儲存到(E):          | E:\Ying\30_行政.3  | 文書∖轉檔-ODF    |              |              |  |
|                  | testa n          | -            | · ·EE(D)     | T 4500       |  |

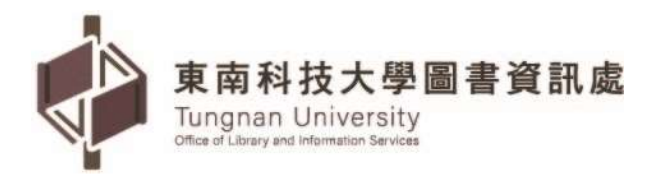

4、確認資料夾路徑無誤後,再點選[轉換],如下圖:

| 摘要:<br>將匯入下列目錄中所有的 Word 文件:<br>E:\Ying\30_行政.文書\WORD<br>所有的子目錄都會列入作業<br>這些將匯入到下列目錄中:<br>E:\Ying\30_行政.文書\轉檔-ODF | ><br>₽ |                                                                                                    |
|----------------------------------------------------------------------------------------------------|--------|----------------------------------------------------------------------------------------------------|
|                                                                                                    | î      | ī要:<br>客匯入下列目錄中所有的 Word 文件:<br>∷\Ying\30_行政.文書\WORD<br>所有的子目錄都會列入作業<br>言些將匯入到下列目錄中:<br>:\Ying\30_行政.文書∖轉檔-ODF |
|                                                                                                    | Ŷ      |                                                                                                    |

5、點選[顯示記錄檔]:可查看文件轉換之記錄,或點選[關閉],如下圖:

| 文件轉換器                          |                            |
|--------------------------------|----------------------------|
|                                |                            |
| 進度                             |                            |
| 攝取相關文件: "5 個被找到                |                            |
| 發現: 0 範本                       |                            |
| 發現:5文件                         |                            |
| 轉換文件                           |                            |
| 5/5 (E:\Ying\30 行政.文書\WORD\2-0 | 050-009C_帳號密碼管理作業標準書.docx) |
|                                | 示記錄描(P)                    |
| B-2007 a b                     |                            |
| 和(淘( <u>L</u> ) 說明( <u>H</u> ) | 《经担心》 潮闭(C)                |

# <顯示記錄檔>

| 来源文件                   | 目標文件                   |  |
|------------------------|------------------------|--|
| 2-0050-005C_文件及紀錄管理作業標 | 2-0050-005C_文件及紀錄管理作業標 |  |
| 準書.docx                | 準書.odt                 |  |
| 2-0050-006B_系統災害復原作業標準 | 2-0050-006B_系統災害復原作業標準 |  |
| 書.docx                 | 書.odt                  |  |
| 2-0050-007C_系統監控管理作業標準 | 2-0050-007C_系統監控管理作業標準 |  |
| 書.docx                 | 書.odt                  |  |
| 2-0050-008B_系統驗收上線測試作業 | 2-0050-008B_系統驗收上線測試作業 |  |
| 標準書.docx               | 標準書.odt                |  |
| 2-0050-009C_帳號密碼管理作業標準 | 2-0050-009C_帳號密碼管理作業標準 |  |
| 書.docx                 | 書.odt                  |  |
| 已轉換 5 份文件              |                        |  |

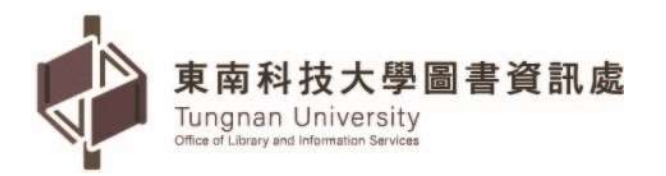

6、轉換後的 ODF 格式已儲存於所選擇的轉換-ODF 資料夾裡,如下圖:

| 檔案 常用   | 共用 檢視                           | ~ 📀     |
|---------|---------------------------------|---------|
| ← → * ↑ |                                 | 轉檔-ODF  |
| 🕹 Tix ^ | 名稱 ^                            | 修改日其    |
| 🗎 文1    | ■ 2-0050-005C_文件及紀錄管理作業標準書.odt  | 2020/4/ |
| 📰 国,🖈   | ☑ 2-0050-006B_系統災害復原作業標準書.odt   | 2020/4/ |
| 白雨      | ☑ 2-0050-007C_系統監控管理作業標準書.odt   | 2020/4/ |
|         | 📔 2-0050-008B_系統驗收上線測試作業標準書.odt | 2020/4/ |
| OneL    | ■ 2-0050-009C_帳號密碼管理作業標準書.odt   | 2020/4/ |
|         | <                               | >       |
| 5 個項目   |                                 |         |

※轉檔過程中若有指向其他檔案的連結,請按「是」。

## (三) 直接將 MS Office 文件另存為 ODF 格式 (不建議,因格式字型容易跑掉)

用 Office 軟體開啟 MS-Office 文件→[檔案] →[另存新檔] →下拉存檔類
 型:選取[OpenDocument 文字(\*.odt)],如下圖:

| 🕎 另存新檔    |                                                                                                    |                      | ×              |
|-----------|----------------------------------------------------------------------------------------------------|----------------------|----------------|
| € → ~ ↑ 📘 | ≪ 30_行政.文書 → WORD ~                                                                                                    | <sup>の</sup> 波尋 WORD |                |
| 組合管理 🗙 新日 | 增資料夾                                                                                                    |                      |                |
| 🔷 One ^ 名 | (福)                                                                                                    | 修改日期                 | 類型 ^           |
| 03        | 2-0050-005C_文件及紀錄管理作業標準                                                                                                    | 2019/6/4 上午 11:03    | Microsoft Wc   |
| 08        | 2-0050-006B_系統災害復原作業標準書                                                                                                    | 2018/8/15 下午 02:46   | Microsoft Wc 🗸 |
| 10 ∨  <   |                                                                                                    |                      | >              |
| 檔案名稱(N):  | 2-0050-005C_文件及紀錄管理作業標準書。                                                                                                    | łocx                 | ~              |
| 存檔類型(T):  | Word 文件 (*.docx)                                                                                                    |                      | ~              |
| 作者:       | Word 設用巨集的文件 (*.docm) (*.docm)<br>Word 設用巨集的文件 (*.doc)<br>Word 範本 (*.dotx)<br>Word 範本 (*.dotx)<br>Word 範和巨集的範本 (*.dotm)<br>Word 97-2003 範本 (*.dot)<br>PDF (*.pdf)<br>XPS 文件 (*.xps)<br>單一檔案網頁 (*.mht;*.mhtml)<br>網頁 (*.htm;*.html)<br>已篩選的網頁 (*.htm;*.html)<br>RTF 格式 (*.rtf)<br>純文字 (*.txt)<br>Word XML 文件 (*.xml)<br>Word 2003 XML 文件 (*.xml)<br>Strict Open XML 文件 (*.docx)<br>OpenDocument 文字 (*.odf) |                      |                |

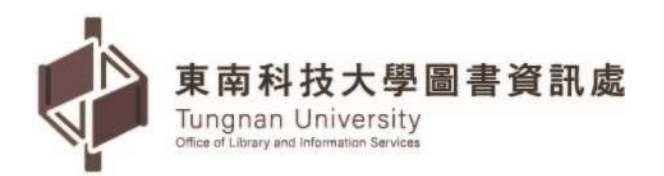

2、會出現詢問您要繼續儲存成此格式嗎?的視窗,請選[是(Y)],如下圖:

| Microsc | oft Word X                                                                                    |
|---------|-----------------------------------------------------------------------------------------------|
| Δ       | 2-0050-005C_文件及紀錄管理作業標準書.docx 可能含有與此格式不相容的功能。您要繼續儲存成此格式嗎?<br>如需不相容功能與變更預設檔案格式的詳細資訊,請按一下 [說明]。 |
|         | □ 不要再顯示此訊息(D)                                                                                 |
|         | 是 <u>♡</u> 否(N) 説明(H)                                                                         |

3、存檔成功後,副檔名改變如下:

(1)Word 檔選擇存成 OpenDocument 字, 副檔名變為.odt。

(2)Excel 檔選擇存成 OpenDocument 試算表,副檔名變為.ods。

(3)PowerPoint 檔選擇存成 OpenDocument 簡報 · 副檔名變為 .odp ·

## 五、常見問題與處理

(一) 文件的版面失真:

軟體計算行距、字元數的方式不同,微調即可。

(二) 圖片的位置跑掉了:

軟體文繞圖設定的方式不同,微調即可。

- (三) 試算表的資料無法複製貼上至其他文件: 軟體應用技巧不同,勿直接貼上,採用選擇性貼上即可。
- (四) 簡報的動畫不見了: 檔案用到 3D,該軟體沒有該功能,重新設定新動畫。

## 六、公文附件文字檔案格式說明

| 格式                     | 說明                                    |
|------------------------|---------------------------------------|
| ODF                    | 開放文件格式(Open Document Format, ODF),為國際 |
| ( .odt ` .ods ` .odp ) | 標準.亦為我國政府文件標準格式.附件後續有編輯需              |
|                        | 求時・優先採用。                              |
| PDF                    | 可攜式文件(Portable Document Format)為國際標準, |
|                        | 亦為業界普遍使用發展之可攜式文件格式,附件不需編              |
|                        | 輯時優先採用。                               |
| DOC  < XLS  < PPT      | Microsoft Word 所使用之文書處理檔案格式           |
| DOCX · XLSX · PPTX     | Microsoft Word 所使用之文書處理 Open XML 檔案格  |
|                        | 式                                     |
| RTF                    | RTF(Rich text format)                 |